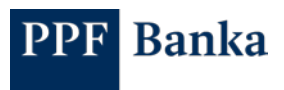

## DATA STATEMENT SETTINGS IN THE NEW INTERNET BANKING

1. In the "Statements" section, click on the "New data statement" button on the right.

| r Tester -            | Data statemer           | its                                                 |                                                                |                                               |   |                       |
|-----------------------|-------------------------|-----------------------------------------------------|----------------------------------------------------------------|-----------------------------------------------|---|-----------------------|
|                       |                         | Statement overview                                  |                                                                | Settings                                      |   | Pieve data etaloroent |
| Payment orders        | 17,09.2021<br>Generated | Por account 20010800001<br>GBP<br>Data statement 70 | awy<br>czech, GEMINI PDF                                       | Next statisment<br>generated<br>26.09.3001    | 1 | Files for download    |
| Transactions 1        | 17.09.2021<br>Generated | For account 2021-880021<br>GBP<br>Data statement 70 | doly<br>english, XML                                           | Next estement<br>generated<br>26, cm. 2021    | 1 |                       |
| ] Statements<br>Cards | 17.09.2021<br>Generated | For account 2021-bb0007<br>CZK<br>Data statement 58 | daily if there is activity on the Account<br>czech, GEMINI POF | Next statement.<br>generated<br>20. 99. 2021  | ŧ |                       |
| Files for download    | 17.09.2021<br>Generated | For account 2001680007<br>62%<br>Data statement 69  | deily if there is activity on the Account<br>czech, XML        | Next clabornent<br>generatest<br>20. 09. 2021 | 1 |                       |
| Settings              | 17.09.2021<br>Generated | For account 2001430007<br>C2X<br>Data statement 89  | daily if there is activity on the Account<br>czech, GEMINI 5.0 | Next statement<br>generated<br>26, 05, 2021   | ï |                       |
|                       |                         |                                                     | Showall                                                        |                                               |   |                       |
| Lukáš Kollmann        |                         |                                                     |                                                                |                                               |   |                       |

2. Here, select the account, language, format you require and enter the number you wish your statements to start at. Next, select whether you would like to receive statements by email. You can set only one email. Once you have done this, statements will be automatically generated until you cancel that setting.

| Request for a new statement ×                            |                       |         |  |  |  |  |
|----------------------------------------------------------|-----------------------|---------|--|--|--|--|
| For account •                                            |                       | 2       |  |  |  |  |
| Select account                                           | English               | Cauch   |  |  |  |  |
|                                                          | ·                     | _       |  |  |  |  |
| Statement type* 3                                        |                       |         |  |  |  |  |
| GEMIN 4.1 format, daily statement                        |                       |         |  |  |  |  |
| Enter the statement starting number                      |                       |         |  |  |  |  |
| GEMIN 5.0 format, daily statement                        |                       |         |  |  |  |  |
| Enter the statement starting number                      |                       |         |  |  |  |  |
| ABO format, daily statement                              |                       |         |  |  |  |  |
| Enter the statement starting number                      |                       |         |  |  |  |  |
| XXVL, format, daily statement                            |                       |         |  |  |  |  |
| Enter the statement starting number                      |                       |         |  |  |  |  |
| POF format, daily statement                              |                       |         |  |  |  |  |
| Enter the statement starting number                      |                       |         |  |  |  |  |
|                                                          |                       |         |  |  |  |  |
| Statement parameters                                     |                       |         |  |  |  |  |
|                                                          | Start of generating • |         |  |  |  |  |
| Generate a statement even if there is no new<br>movement | 21.0.2021             | 8       |  |  |  |  |
|                                                          |                       |         |  |  |  |  |
| Distribution channel                                     |                       |         |  |  |  |  |
| Internet banking                                         |                       |         |  |  |  |  |
| Email                                                    |                       |         |  |  |  |  |
|                                                          |                       | 5       |  |  |  |  |
|                                                          |                       |         |  |  |  |  |
|                                                          | c                     | ortinue |  |  |  |  |

PPF banka a.s. | Evropská 2690/17 | P.O. Box 177 | 160 41 Prague 6 | Czech Republic T +420 224 175 888 | F +420 224 175 980 | info@ppfbanka.cz | www.ppfbanka.cz

Registered with the Municipal Court in Prague, Section B, File No. 1834, Company No.: 47116129, VAT No.: CZ47116129